<KTK 会合の参加申し込み方法>

1. KTK トップページ (https://ktk-ip.com/) の会員ログインをクリック

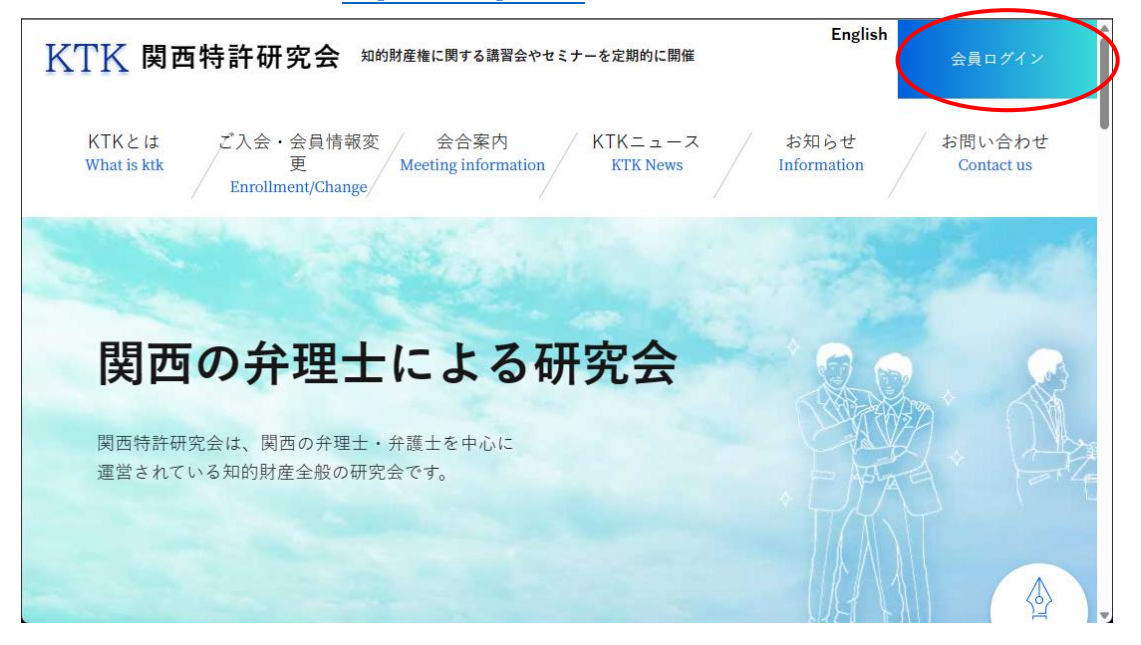

2. 「会員へのお知らせ」や KTK ニュースでお知らせしたユーザー名とパスワードを入力 してログインをクリック

| <u> </u>                                                                                                    | English             | 会員ログイン                 |
|----------------------------------------------------------------------------------------------------|---------------------|------------------------|
| KTKとは<br>ど入会・会員情報変<br>Scheme Scheme Sch | お知らせ<br>Information | / お問い合わせ<br>Contact us |
| ログイン Login                                                                                                    | ,                   |                        |
| 既存ユーザのログイン                                                                                                    |                     |                        |
| ユーザー名またはメールアドレス                                                                                                    |                     |                        |
| パスワード                                                                                                    |                     |                        |
|                                                                                                    | □ ログイン状態            | 態を保存する                 |
|                                                                                                    |                     |                        |

3. 会合案内をクリック

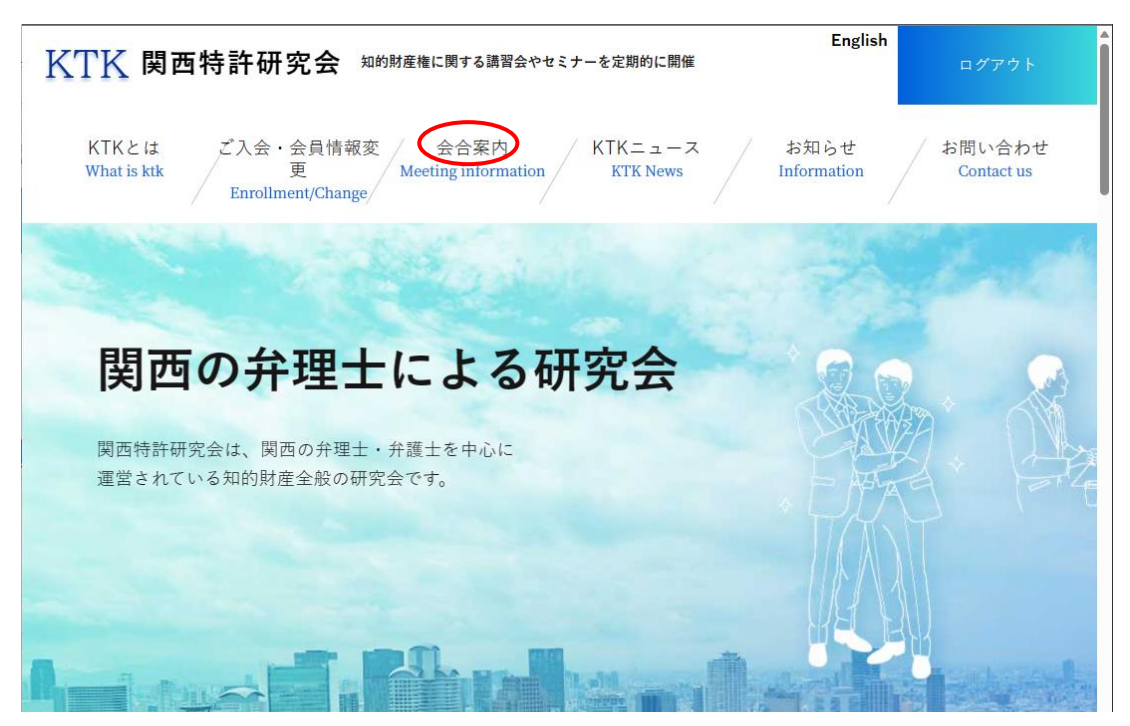

4. 申し込みたい会合タイトルをクリック

| 2023年6月30日(金) 東京地区知財研究班会合                                                                | <b>A</b> |
|------------------------------------------------------------------------------------------|----------|
| ハイブリッド<br>2023年6月23日(金)判例研究班(2023年6月度)&国<br>際部会合同会合案内 グローバル対応特許明細書の研究 - 発明類型<br>に応じた検討 - |          |
| <u>ハイブリッド</u><br>2023年6月22日(木) 商標審判決研究班会合                                                |          |
| ハイブリッド 2023年6月20日(火)明細書研究班『相違点がビジネス方法,ゲームのルールや取決めに関する事項である場合の進歩性の判断について」                 |          |

- English KTK 関西特許研究会 知的財産権に関する講習会やセミナーを定期的に開催 ご入会・会員情報変 KTKとは 会合案内 KTKニュース お知らせ お問い合わせ What is ktk 更 Meeting information KTK News Information Contact us Enrollment/Change/ 2023年6月22日(木) 商標審判決研究班会合 会合案内 商標審判決研究班 1. 日 時:2023年6月22日(木)18:30~20:00 2. 場 所:関西会会議室(ハイブリッド開催の予定です。) 3. 担 当:瀬川 左英 会員 (審決担当)、 上田 知恵 会員 (判決担当) 4. テーマ:商標・不正競争に関する審判決の研究 5.内 容:初参加の方も毎回、数名おられますので、初参加の方も気軽にご参加ください。発表審決に関する 疑問点は、その都度参加者で、議論しますので、商標にあまり馴染みのない方、ブランクのある方でも最新傾向 の理解が深まります。 会合では、最近の商標の審決および商標・不正競争に関する判決を各担当者に事件を説明していただいた上 で、参加者の間で自由に議論します。取り上げる審判決は、前回の会合から、今回の会合までの最新の事案で す。発表は、審決・判決それぞれを一覧表にしてご報告致します。 今回も、関西会の会議室にて会合を行います。併せて、懇親会も予定していますので、どうぞよろしくお願い 致します。 (石川 克司 記)  $\langle \rangle$ PAGE TOP 申し込みはこちらから > 配布資料 > (由れ来にお知らせしたパフラニ はがぶ要。
- 5. 「申し込みはこちらから」のボタンをクリック

6. 申し込みフォームが開くので、フォームに記入してフォーム下部の「確認画面へ」をク リック

7. 申し込み内容に間違いがなければ、「送信する」をクリック

8. 申し込み時に記載したメールアドレスに自動で申し込み受付のメールが送信される